# 睡眠中心教學網站 檔案上傳說明

2021/09 ver

#### 先登入,非本院員工請先註冊帳號

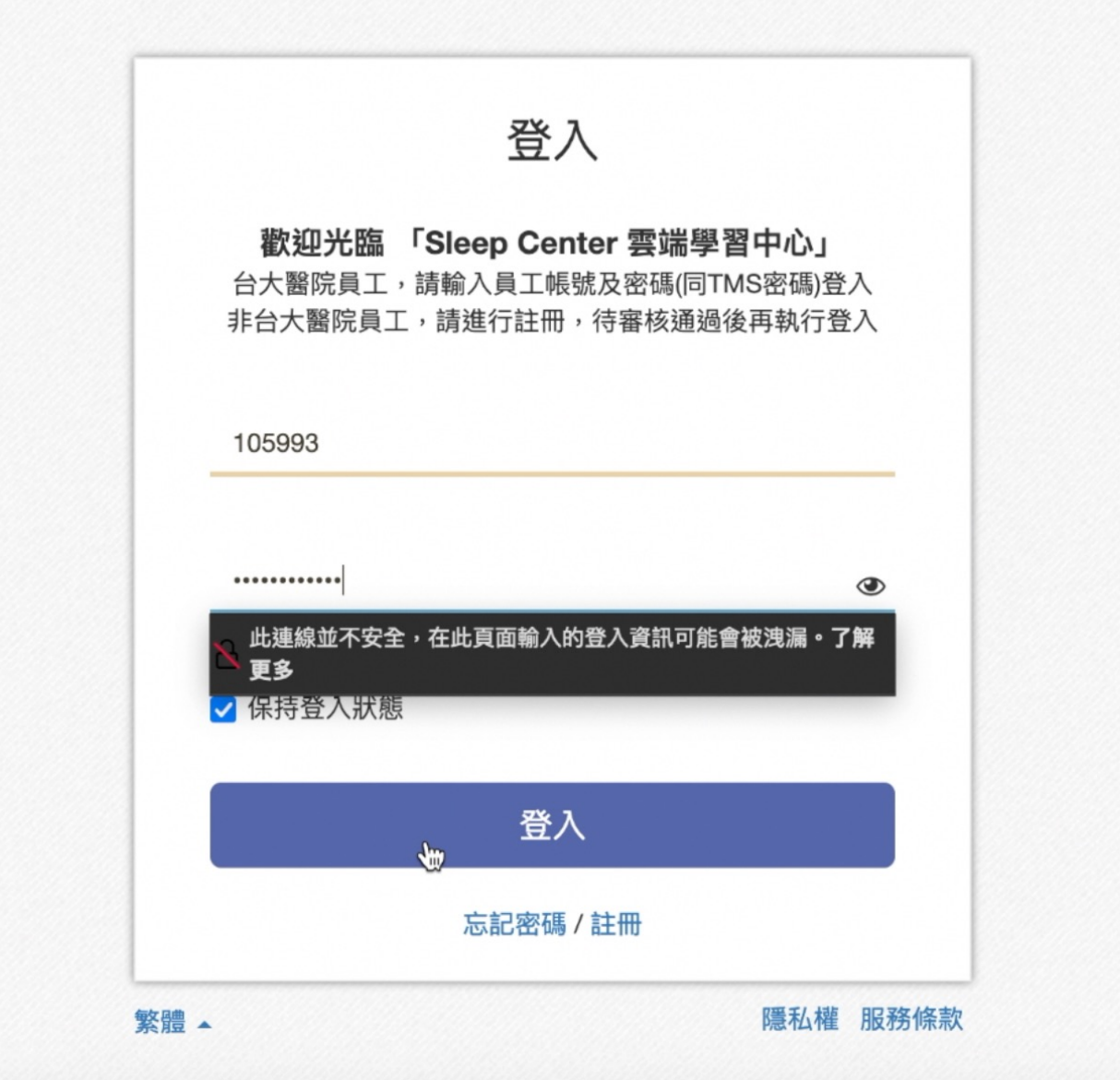

© Copyright by Sleep Center.

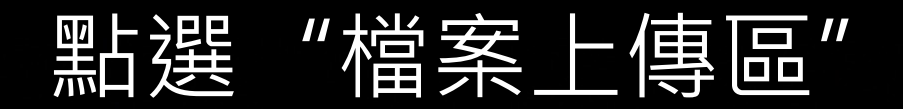

全站搜尋

台大睡眠中心

Q

陳永瑄 → ● 繁體 → А →

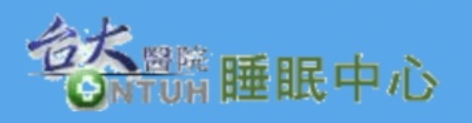

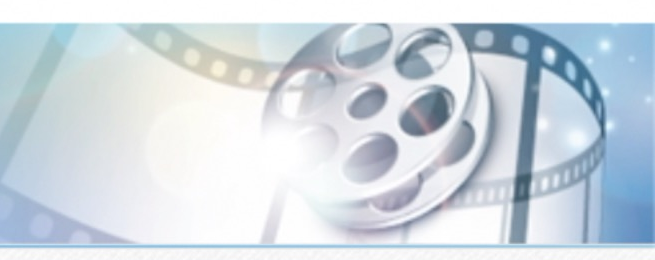

| 教學            | 公告                                                                        |                  |
|---------------|---------------------------------------------------------------------------|------------------|
| ▼ 教學中心        | 1. 非台大醫院員工者,請註冊帳號,待審核通過後即可觀看。 нन<br>2. 台大醫院員工,請輸入員工帳號及密碼(同TMS密碼),即可登入。 нन | 08-16<br>2018-05 |
| <b>a</b> 2017 | Q.搜尋                                                                      |                  |
| <b>a</b> 2018 |                                                                           |                  |
| ■ 2019        |                                                                           |                  |
| 2020          |                                                                           |                  |
| 2021          |                                                                           |                  |
| □ 檔案上傳區       |                                                                           |                  |

### 點選"新增媒體",依照上傳檔案的格式點選

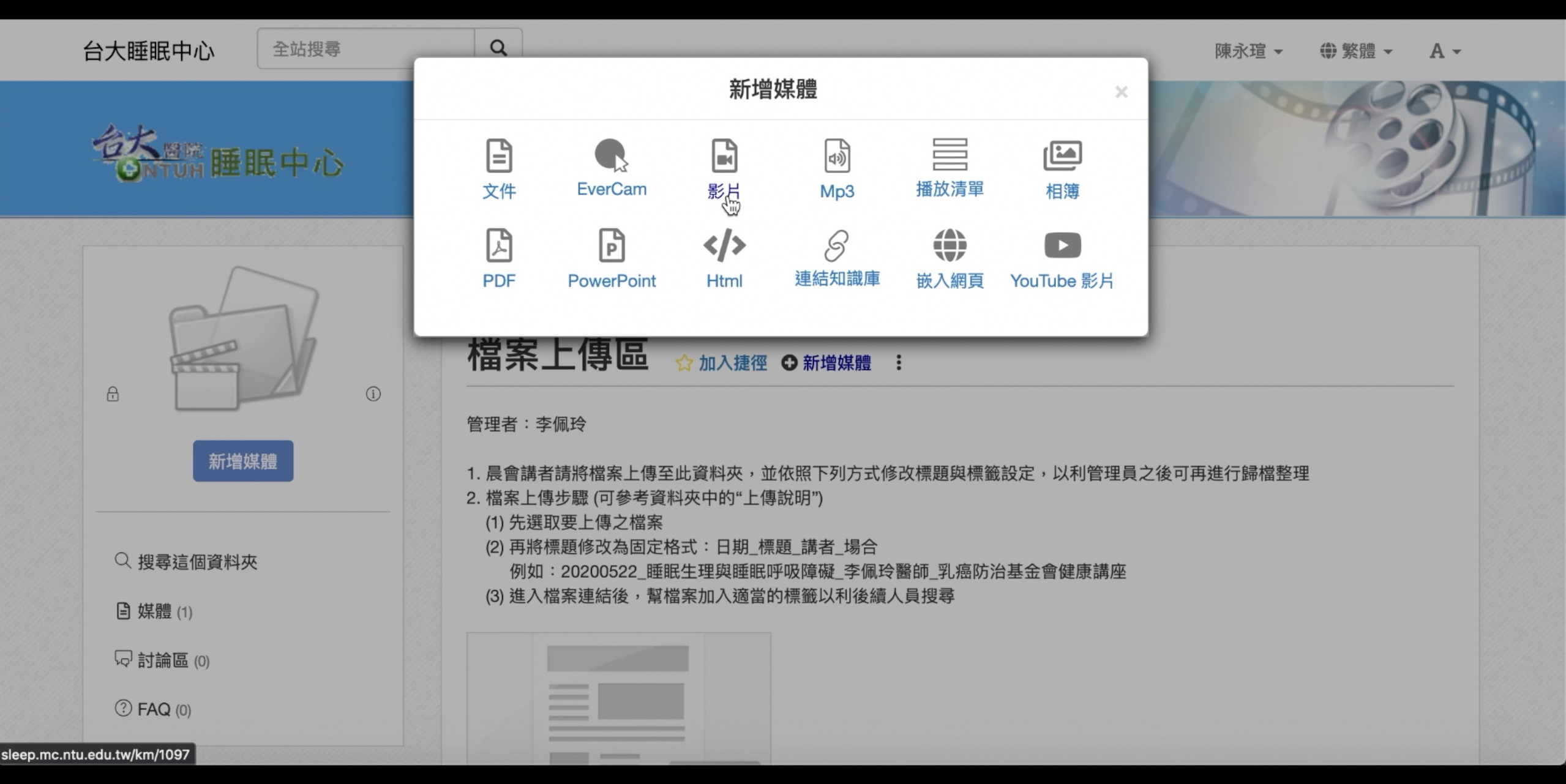

#### 檔案上傳後即可在資料夾看見連結,點選連結修改標題

檔案上傳區 ☆加入捷徑 ⊙新增媒體 : (i) 管理者:李佩玲 新增媒體 1. 晨會講者請將檔案上傳至此資料夾,並依照下列方式修改標題與標籤設定,以利管理員之後可再進行歸檔整理 2. 檔案上傳步驟 (可參考資料夾中的"上傳說明") (1) 先選取要上傳之檔案 (2) 再將標題修改為固定格式:日期\_標題\_講者\_場合 ○ 搜尋這個資料夾 例如:20200522\_睡眠生理與睡眠呼吸障礙\_李佩玲醫師\_乳癌防治基金會健康講座 (3) 進入檔案連結後, 幫檔案加入適當的標籤以利後續人員搜尋 自媒體 (1) □ 討論區 (0) ⑦ FAQ (0) -DOC 轉檔中 ■ 睡眠衛教影片-失眠 E test 1 分鐘前 6 天前

> © Copyright by Sleep Center. All rights reserved.

A

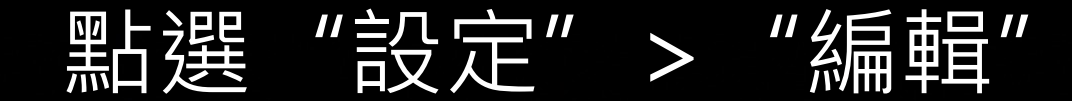

全站搜尋

台大睡眠中心

Q

陳永瑄 → ●繁體 → А →

狀態: 轉檔中
開始時間: 2021-09-09 14:20:16
進度: 0%
剩餘時間: 轉檔進度計算中

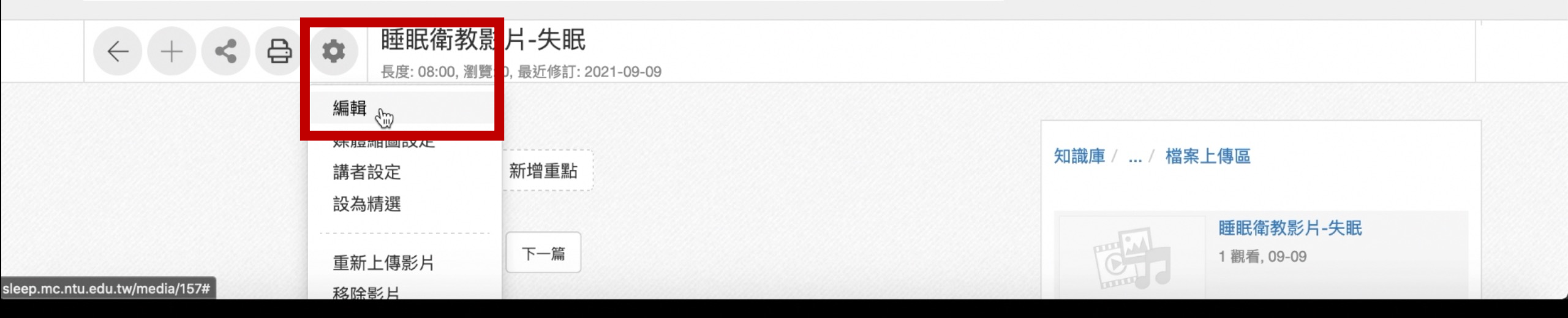

#### 標題請按照"日期\_標題\_講者\_場合"做修改

| 台大睡眠中心 | 全站搜尋         | Q                                                                                                    | 陳永瑄 ▼ | ⊕ 繁體 ▼ | A - |
|--------|--------------|----------------------------------------------------------------------------------------------------|-------|--------|-----|
|        |              | 編輯                                                                                                    |       |        | ×   |
|        |              |                                                                                                    |       |        | 1   |
|        | 狀態           | □ 草稿                                                                                                    |       |        |     |
|        | <b>檀</b> 題 * | 20201231 睡眠衛教影片-失眠 陳永瑄瑿師 中心衛教影片                                                                                                    |       |        | 1   |
|        | 170,023      |                                                                                                    |       |        |     |
|        | 內容           | 大小 •                                                                                                    |       |        |     |
|        |              | $B I \underline{U} \cdot S \times^{2} \underline{A} \cdot \underline{\Delta} \cdot \underline{I} \equiv \Xi \equiv \Xi \equiv I_{\times} \equiv \Box \otimes \Box \cdot U \otimes \Sigma \otimes \Sigma \otimes U$ | + + X |        |     |
|        |              | I                                                                                                    |       |        |     |
|        |              |                                                                                                    |       |        |     |
| 4      |              |                                                                                                    |       |        |     |
|        |              |                                                                                                    |       |        |     |
|        |              |                                                                                                    |       |        |     |
|        |              |                                                                                                    |       |        |     |
|        |              | 日相 棒頭 講老 +                                                                                                    | 분수    |        |     |
|        |              | 니 치기 _ '\ㅈ 쓰즈 _ 매书 '曰 _ '                                                                                                    | 刻口    |        |     |

## 標題修改完後,拉到頁面下方加上符合內容的標籤

| 台大 |    |                                                                                           |   |
|----|----|-------------------------------------------------------------------------------------------|---|
|    |    |                                                                                           | 4 |
|    | 附件 | ☑ 顯示                                                                                      |   |
|    |    | 上傳檔案                                                                                      |   |
| 4  | 標籖 | × sleep log       × insomnia       × sleep hygiene         多個標籤請用半形逗號區隔,按 enter 或 逗號 輸入標籤 |   |
|    |    | 確定取消                                                                                      |   |

### 標籤的設定有助於使用者快速找到所需的內容

#### 台大睡眠中心

陳永瑄 → ● 繁體 → А →

| 知識庫/專案中/                                                                                       | 知識庫 / 專案中心 👻 insomnia                                                                           |                                        |                                   |                     |                          | Q    |
|------------------------------------------------------------------------------------------------|-------------------------------------------------------------------------------------------------|----------------------------------------|-----------------------------------|---------------------|--------------------------|------|
| ⊙ 依更新時間排序 ○ 依關聯性排序                                                                             |                                                                                                 |                                        |                                   |                     |                          |      |
| 全部 媒體                                                                                          | 工作 討論                                                                                           | FAQ                                    | 附件                                | 事件                  |                          |      |
| ■ 20201231_睡<br>資料夾:檔案上傳區<br>標籤: sleep log, ins<br>20201231_睡眠衛                                | 眠衛教影片-失眠_<br>發表人: 陳永瑄 更編<br>somnia, sleep hygie<br>教影片-失眠_陳永瑄                                   | .陳永瑄醫<br>新: 2021-09-<br>ne<br>醫師_中心    | 師_中心<br><sup>09</sup><br>衛教影片     | 衛教影片                |                          |      |
| ▶ 20171107 Phy<br>資料夾: 2017 發表<br>標籤: PSG, sleep p<br>ni ghtmare, REM b<br>sleep relate d brea | ysiology of sleep<br>人: 系統管理者 更新<br>ohysiology, sleep log<br>oehavior disor der 醒<br>athing di… | and sleep<br>2021-09-02<br>9<br>睡眠障礙分夠 | o monito<br><sup>2</sup><br>類・失眠症 | rring<br>注( insomni | i <mark>a</mark> )•睡眠相關呼 | 吸障礙( |

#### • 20200731 Hypnoitcs and HRV in Yilan Study

資料夾: 2020 發表人: I-Tien Tang 更新: 2020-07-31

n Study, Taiwan Slide 2 High/Higher Prevalence of Insomnia in the Older Adults Higher Prevalence of ...